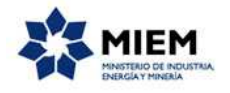

## Solicitud de evaluación para registro en MSP | Ministerio de Industria, Energía y Medio Ambiente | Autoridad Reguladora Nacional en Radioprotección:

## Descripción.

En cumplimiento con el <u>Decreto del Poder Ejecutivo N° 53/004 del 12/02/04</u>, la Autoridad Reguladora Nacional de Radioprotección realiza la evaluación de los equipos de uso médico desde el punto de vista de la seguridad y el riesgo radiológico para avalar su registro en el Departamento de Tecnología Médica del Ministerio de Salud Pública (MSP).

## ¿Qué requisitos previos debo cumplir para la realización del trámite?

Esta información se encuentra disponible en la web tramites.gub.uy.

Para acceder a la misma ingresar en el siguiente enlace: http://tramites.gub.uy/ampliados?id=2547

## ¿Qué requerimientos necesito para poder realizar este trámite en línea?

Éste trámite puede ser iniciado por empresas o instituciones que desean registrar ante el MSP equipos generadores de radiaciones ionizantes de uso médico.

El usuario debe contar con una dirección de correo electrónico.

## ¿Cuáles son los pasos que debo seguir para realizar este trámite en línea?

Para iniciar el trámite usted debe completar los siguientes pasos:

En el paso 1 identificado en la pantalla como **Inicio** usted ingresa su correo electrónico y los datos de la imagen que se mostrará en el Captcha.

Inmediatamente después de completar el inicio recibirá un correo electrónico, a la casilla que ingresó, con un número identificador de trámite transitorio y un enlace que le permite retomar el trámite en caso que sea necesario.

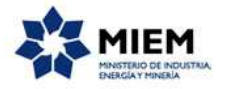

| icio               | Atención                      | Identificación                   | Ingre | eso de Datos | Firma   | Resultado                      |
|--------------------|-------------------------------|----------------------------------|-------|--------------|---------|--------------------------------|
| oción del trámite  |                               |                                  |       |              | Los cam | pos indicados con * son obliga |
| ~                  |                               |                                  |       |              |         |                                |
| Ingrese la casilla | de mail donde se le debe envi | ar información sobre este trámit | e.    |              |         |                                |
| Correo ele         | ctrónico ciudadano:*          |                                  |       |              |         |                                |
|                    | L                             |                                  |       |              |         |                                |
|                    |                               | SALANS                           |       |              |         |                                |
| Cá                 |                               |                                  |       |              |         |                                |
| Cód                |                               |                                  |       |              |         |                                |

#### Solicitud de evaluación para registro en Ministerio de Salud Pública

En el segundo paso se detalla la documentación y los requisitos necesarios para completar el trámite:

| nicio                                                                                              |                                                                                    | Atención                                                                      | Identificación                        | Ingreso               | de Datos             | Firma                 | Resultado                   |           |
|----------------------------------------------------------------------------------------------------|------------------------------------------------------------------------------------|-------------------------------------------------------------------------------|---------------------------------------|-----------------------|----------------------|-----------------------|-----------------------------|-----------|
|                                                                                                    |                                                                                    |                                                                               |                                       |                       |                      |                       |                             |           |
| pción del trámite                                                                                  |                                                                                    |                                                                               |                                       |                       |                      | Los                   | s campos indicados con * so | n obligat |
|                                                                                                    |                                                                                    |                                                                               |                                       |                       |                      |                       |                             |           |
| Se Se                                                                                              | le ha asignad                                                                      | lo el código: 535 a                                                           | a su solicitud de inicio              | de trámite.           |                      |                       |                             |           |
|                                                                                                    | hemos enviado u                                                                    | n correo electrónico a                                                        | la siguiente casilla: asd@a           | ed om con la informa  | ción requerida par   | a retomar el trámit   | a si fuasa nacasaria        |           |
| Le                                                                                                 | nemos enviado u                                                                    | in correo electronico a                                                       | ia sigurente casilia, asu@a           | suloni con la Informa | acion requellua par  | a retornar el traffit | e si ruese necesario.       |           |
|                                                                                                    |                                                                                    |                                                                               |                                       |                       |                      |                       |                             |           |
|                                                                                                    |                                                                                    |                                                                               |                                       |                       |                      |                       |                             |           |
|                                                                                                    |                                                                                    |                                                                               |                                       |                       |                      |                       |                             |           |
| Atomaid                                                                                            |                                                                                    |                                                                               |                                       |                       |                      |                       |                             |           |
| —— Atenció                                                                                         | n                                                                                  |                                                                               |                                       |                       |                      |                       |                             |           |
| —— Atenció<br>~                                                                                    | n                                                                                  |                                                                               |                                       |                       |                      |                       |                             |           |
| Atenció                                                                                            | n ———                                                                              |                                                                               |                                       |                       |                      |                       |                             |           |
| Atenció Atención: Antes de comp                                                                    | n                                                                                  | formulario asegúrese c                                                        | de disponer de toda la docu           | imentación "+ "reque  | erida para este trár | mite. Puede adjunta   | ar a este formulario los    |           |
| Atenció     Atención:     Antes de comp     documentos er                                          | N                                                                                  | formulario asegúrese c<br>ico.                                                | de disponer de toda la docu           | imentación "+ "reque  | erida para este trár | mite. Puede adjunta   | ar a este formulario los    |           |
| Atención:<br>Atención:<br>Antes de comp<br>documentos er<br>Documentaci                            | N<br>letar el siguiente i<br>formato electrón<br><b>ón:</b>                        | formulario asegúrese c<br>ico.                                                | de disponer de toda la docu           | imentación "+ "reque  | erida para este trár | mite. Puede adjunta   | ar a este formulario los    |           |
| Atenció<br>Atención:<br>Antes de comp<br>documentos er<br>Documentaci<br>1. Especifi               | N<br>letar el siguiente<br>formato electrón<br><b>ón:</b><br>:aciones técnicas     | formulario asegúrese c<br>ico.<br>y manuales de los equ                       | de disponer de toda la docu<br>lipos. | imentación "+ "reque  | erida para este trár | nite. Puede adjunta   | ar a este formulario los    |           |
| Atenció<br>Atención:<br>Antes de comp<br>documentos er<br>Documentaci<br>1. Especifi<br>2. Copia d | n                                                                                  | formulario asegúrese c<br>ico.<br>y manuales de los equ<br>litación en el MSP | de disponer de toda la docu<br>ilpos. | imentación "+ "reque  | erida para este trár | nite. Puede adjunta   | ar a este formulario los    |           |
| Atenció<br>Atención:<br>Antes de comp<br>documentos er<br>Documentaci<br>1. Especifi<br>2. Copia d | N<br>letar el siguiente i<br>formato electrón<br><b>ón:</b><br>e solicitud de habi | formulario asegúrese c<br>ico.<br>y manuales de los equ<br>litación en el MSP | de disponer de toda la docu<br>lipos. | imentación "+ "reque  | erida para este trár | mite. Puede adjunta   | ar a este formulario los    |           |

Solicitud de evaluación para registro en Ministerio de Salud Pública

Este paso es meramente informativo y no requiere ninguna acción especial por parte del usuario, salvo el conocimiento de la información.

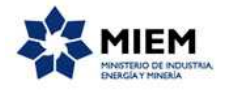

El paso 3 corresponde al ingreso de los datos de **Identificación** de la empresa solicitante. Primero se solicitan los datos de la empresa, y los campos requeridos son: R.U.T. y Razón Social/Nombre Empresa.

| 1<br>Inicio            | 2 C<br>Atención         | <b>3</b><br>Identificación | 4<br>Ingreso de Datos | 5<br>Firma | 6<br>Resultado                            |
|------------------------|-------------------------|----------------------------|-----------------------|------------|-------------------------------------------|
| Descripción del trámit | t <u>e</u>              |                            |                       | Lo         | s campos indicados con * son obligatorios |
| Datos                  | de la Empresa ———       |                            |                       |            |                                           |
| ~                      |                         |                            |                       |            |                                           |
|                        | R.U.T.:*                |                            |                       |            |                                           |
| Razón So               | cial / Nombre Empresa:* |                            |                       |            |                                           |
|                        |                         |                            |                       |            |                                           |

#### Solicitud de evaluación para registro en Ministerio de Salud Pública

Luego se solicitan los datos del Domicilio de la empresa, los campos requeridos para este caso serán: Calle, Número, Localidad y Departamento.

| Domicilio ———  |                     |  |
|----------------|---------------------|--|
| ×              |                     |  |
| Calle:*        |                     |  |
|                |                     |  |
| Número:*       |                     |  |
| Less Ede det   |                     |  |
| Localidad."    |                     |  |
| Departamento:* |                     |  |
|                |                     |  |
| Otros datos:   |                     |  |
|                | Apto., bloque, etc. |  |
|                |                     |  |

En la sección Datos de Contacto se solicitan, en forma obligatoria, los datos de contacto de la empresa, los campos requeridos de esta sección son: Teléfono, Correo electrónico de contacto y Persona de Contacto

| Datos de Contacto                |           |
|----------------------------------|-----------|
| ~                                |           |
| Teléfono:*                       |           |
|                                  |           |
| Otro teléfono:                   |           |
|                                  |           |
| Correo electrónico de contacto:* |           |
|                                  |           |
| Persona de Contacto:*            |           |
|                                  |           |
| Anterior Guardar Descartar       | Siguiente |

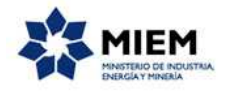

El paso 4 corresponde al **Ingreso de Datos**, en donde primero se agregará al menos un registro a la tabla de Datos de los Equipos a Evaluar. Los campos de la tabla a completar son: Tipo de Equipo, Marca, Modelo y Origen.

| io                | Atención           | Identificación | Ingreso de Datos | Firma | Resultado                        |
|-------------------|--------------------|----------------|------------------|-------|----------------------------------|
|                   |                    |                |                  |       |                                  |
| ión del trámite   |                    |                |                  | Los   | campos indicados con * son oblig |
| — Datos de los Ec | uipos a Evaluar —— |                |                  |       |                                  |
| ~                 |                    |                |                  |       |                                  |
| Tipo de Equipo    | Marca              | Modelo         | Origen           |       |                                  |
| ,                 |                    |                |                  |       |                                  |
|                   |                    |                |                  |       |                                  |
|                   |                    |                |                  |       |                                  |
|                   |                    |                |                  |       |                                  |
|                   |                    |                |                  |       |                                  |
|                   |                    |                |                  |       |                                  |
|                   |                    |                |                  |       |                                  |
|                   |                    |                |                  |       |                                  |
|                   |                    |                |                  |       | Agregar Eliminar                 |
|                   |                    |                |                  |       |                                  |

#### Solicitud de evaluación para registro en Ministerio de Salud Pública

A continuación deberá adjuntar al menos algún documento en la tabla de Adjuntos. Los documentos a adjuntar pueden ser especificaciones técnicas y manuales de los equipos, copia de la solicitud de habilitación en el MSP.

| Documentación a                        | Adjuntar —                |  |  |         |          |
|----------------------------------------|---------------------------|--|--|---------|----------|
| ~                                      |                           |  |  |         |          |
| a) Especificaciones técnicas           | y manuales de los equipos |  |  |         |          |
|                                        |                           |  |  |         |          |
| <li>b) Copia de solicitud de habi</li> | litación en el MSP        |  |  |         |          |
| Documento                              |                           |  |  |         |          |
|                                        |                           |  |  |         |          |
|                                        |                           |  |  |         |          |
|                                        |                           |  |  |         |          |
|                                        |                           |  |  |         |          |
|                                        |                           |  |  |         |          |
|                                        |                           |  |  |         |          |
|                                        |                           |  |  |         |          |
|                                        |                           |  |  |         |          |
|                                        |                           |  |  | Agregar | Eliminar |
|                                        |                           |  |  |         |          |

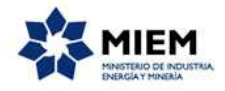

Para finalizar este paso usted debe aceptar los términos de la Clausula de Consentimiento Informado.

| <br>C                                                            | مه وابرعيدوا                                                                                           | consontimiont                                                                                                    | informado                                                                                                    |           |
|------------------------------------------------------------------|----------------------------------------------------------------------------------------------------|----------------------------------------------------------------------------------------------------|----------------------------------------------------------------------------------------------------|-----------|
| 0                                                                | lausula de                                                                                             | consentimiento                                                                                                    | , mornado                                                                                                    |           |
| ~                                                                |                                                                                                    |                                                                                                    |                                                                                                    |           |
| De cont<br>usted q<br>Ministe<br>su alter<br>usuario<br>inclusió | formidad con l<br>uedarán incon<br>rio de Salud P<br>ación, pérdida<br>. El responsat<br>n o supresión | a Ley No. 18.331,<br>porados en una ba<br>rública. Los datos  <br>a, tratamiento o aci<br>ole de la base de d<br>, es Mercedes 104 | de 11 de agosto de 2008, de Protección de Datos Personales y Acción de Habeas Data (LPDP), los datos suministrados por<br>se de datos, la cual será procesada exclusivamente para la siguiente finalidad: Solicitud de evaluación para registro en<br>personales serán tratados con el grado de protección adecuado, tomándose las medidas de seguridad necesarias para evitar<br>reso no autorizado por parte de terceros que los puedan utilizar para finalidades distintas para las que han sido solicitados al<br>atos es TITULAR DE LA BASE y la dirección donde podrá ejercer los derechos de acceso, rectificación, actualización,<br>1 - Piso 1, según lo establecido en la LPDP. |           |
|                                                                  | Términos                                                                                               | s de la cláusula:*                                                                                                    | <ul> <li>O Acepto los términos</li> <li>No acepto los términos. (No se enviará el mensaje)</li> </ul>                                                                                                    |           |
|                                                                  |                                                                                                    |                                                                                                    |                                                                                                    |           |
| <u>Anterior</u>                                                  | <u>Guardar</u>                                                                                         | <u>Descartar</u>                                                                                                    |                                                                                                    | Siguiente |

#### El paso 5 corresponde al ingreso de la Firma.

| Firn | na       |                   |
|------|----------|-------------------|
| ~    |          |                   |
|      | Firmar:* | Con firma digital |
|      |          | Sin firma digital |
|      |          |                   |
|      |          |                   |

Si seleccionamos "Con firma digital" se deberá aceptar los términos de la declaración del representante legal y luego efectivamente firmar digitalmente.

| - Doclaración                                                                                   |                                                                                                    |
|-------------------------------------------------------------------------------------------------|----------------------------------------------------------------------------------------------------|
| Deciaración                                                                                     |                                                                                                    |
| v                                                                                               |                                                                                                    |
| El/la que suscribe, en su carácter de rep<br>correctos, que conoce las reglamentacio<br>mismos. | resentante legal, declara que los datos y la información en la presente solicitud y los documentos adjuntos son verdaderos y<br>nes y normativas aplicables vigentes y que se obliga a comunicar de inmediato todo cambio que se produzca respecto de los |
| Términos de la cláusula:*                                                                       | <ul> <li>Acepto los términos</li> <li>No acepto los términos. (No se enviará el mensaje)</li> </ul>                                                                                                    |

| Eirma                      |                          |
|----------------------------|--------------------------|
| 1 mild                     |                          |
| ~                          |                          |
|                            |                          |
| l ipo documento:*          | C.I. *                   |
|                            |                          |
|                            |                          |
| Número de documento:*      |                          |
|                            |                          |
| Apollido:                  |                          |
| Apenido.                   |                          |
|                            |                          |
| Nombre:                    |                          |
|                            |                          |
| Archivo generado           | 4. 注意                    |
|                            |                          |
|                            |                          |
| Certificado:*              | Correo Uruguayo          |
|                            | Cédula identidad         |
|                            | Aditab                   |
|                            |                          |
|                            |                          |
| Anterior Guardar Descartar | Environ of formula via   |
|                            | Enviar el formulario web |

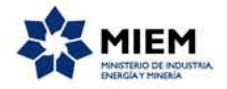

Si seleccionamos "Sin firma digital" se visualizará un aviso en donde se explica los pasos a seguir en caso de no contar con firma digital.

| Aviso importante                                                                                                    |
|----------------------------------------------------------------------------------------------------|
| Recuerde que debe entregar o enviar por correo, el formulario original firmado (firma autógrafa) en la oficina de la Autoridad Reguladora |
| Pasos para subir el formulario firmado                                                                                                    |
| Descargar el PDF que tiene adjunto el campo: 'Formulario Generado'                                                                        |
| Imprimir el PDF descargado<br>Firmar de forma autógrafa el documento impreso                                                              |
| Escanear el documento impreso y firmado                                                                                                   |
| Subir el documento escaneado en el campo 'Formulario firmado'                                                                             |

A continuación se visualiza la sección que se deberá completar y firmar en la versión impresa del trámite.

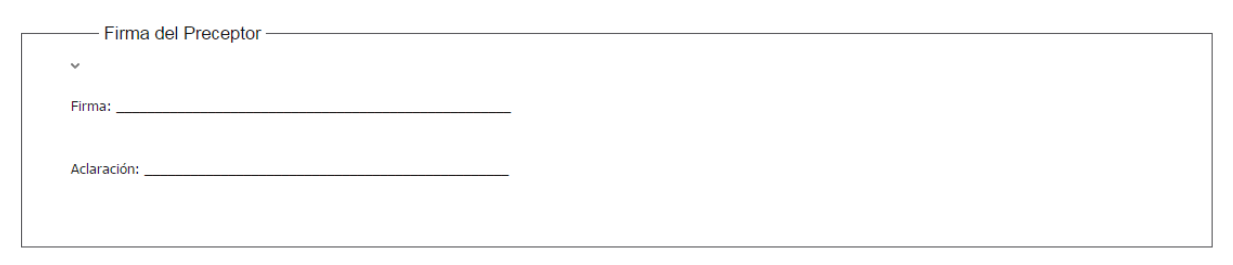

Luego se presenta una sección en la cual se debe descargar el formulario completo. El formulario descargado se debe imprimir, firmar, escanear y subir a la web.

| Firma del formulario       |                               |
|----------------------------|-------------------------------|
| ~                          |                               |
| Formulario generado:       | Datos del trámite TRM_447.pdf |
| Formulario firmado:*       | ±i ≜ ×                        |
| Anterior Guardar Descartar | Enviar el formulario web      |

Para finalizar el trámite presione el botón *Enviar el formulario web* y el sistema realiza las validaciones de los campos obligatorios correspondientes a la forma de firma que se haya seleccionado.

Luego, en el paso **Resultado**, para dar concluido el trámite usted debe seleccionar su nivel de satisfacción haciendo click sobre las estrellas que aparecen en la pantalla a la derecha del texto ¿Cómo calificarías esta gestión?,

Opcionalmente puede ingresar un comentario en el espacio a la derecha del texto Comentarios.

Para finalizar con la encuesta presione el botón Enviar.

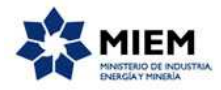

| ¿Cómo calificarías esta gestión?: | inderler der der der der der der der der der d |  |
|-----------------------------------|------------------------------------------------|--|
| Comentarios:                      | texto extenso                                  |  |
|                                   |                                                |  |
|                                   |                                                |  |
|                                   |                                                |  |
|                                   | Enviar                                         |  |
|                                   | Enviar                                         |  |

En forma paralela, se le enviará un correo electrónico indicando el inicio exitoso del trámite y el número de trámite que será necesario para cualquier acción posterior. Adjunto al correo encontrará un archivo en formato PDF con la información que usted ha ingresado.

El siguiente es un ejemplo del texto del correo que usted recibirá:

Estimado usuario: Usted ha realizado con éxito su solicitud de "Evaluación para registro en MSP". Para su constancia el número de trámite es: F11-24-**xxxx-x-x-xxxxxx** 

Recuerde que, en caso de haber escaneado el formulario, para retirar la evaluación deberá entregar el original firmado (firma autógrafa).

A la brevedad nos comunicaremos con usted.

Saluda a Ud. atte.

Área Regulación y Licenciamiento.

Autoridad Reguladora Nacional en Radioprotección.

Ministerio de Industria, Energía y Minería.

### ¿Dónde puedo realizar consultas?

En el organismo:

En forma telefónica a través del 2908 6783.

En forma presencial de lunes a viernes entre las 09:00 y las 16:00 horas en Yaguarón 1407, Oficina 706.

En los canales de Atención Ciudadana:

- En forma telefónica a través del 0800 INFO (4636) o \*463.
- Vía web a través del mail: <u>atencionciudadana@agesic.gub.uv</u> .

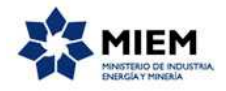

En forma presencial en los Puntos de Atención Ciudadana, ver direcciones en <u>www.atencionciudadana.gub.uy</u>.

# ¿Cómo continúa el trámite dentro del organismo una vez iniciado en línea?

El trámite será recepcionado por el área de Regulación y Licenciamiento de la Autoridad Reguladora Nacional en Radioprotección en el Ministerio de Industria, Energía y Minería, quién le notificará su resultado mediante un correo electrónico a la dirección que usted ingresó en el formulario o solicitándole aclaraciones sobre los datos ingresados si fuera necesario.